## CRÉATION D'UNE BARRE D'OUTILS APPELANT UNE LISTE DE RACCOURCIS

Objectif : Créer une «**barre d'outils**» déroulante depuis la barre des tâches et contenant une liste de raccourcis qui activent tout objet géré pas Windows: (Application, Fichier, dossier, messagerie, Youtube, paramètres, etc ...).

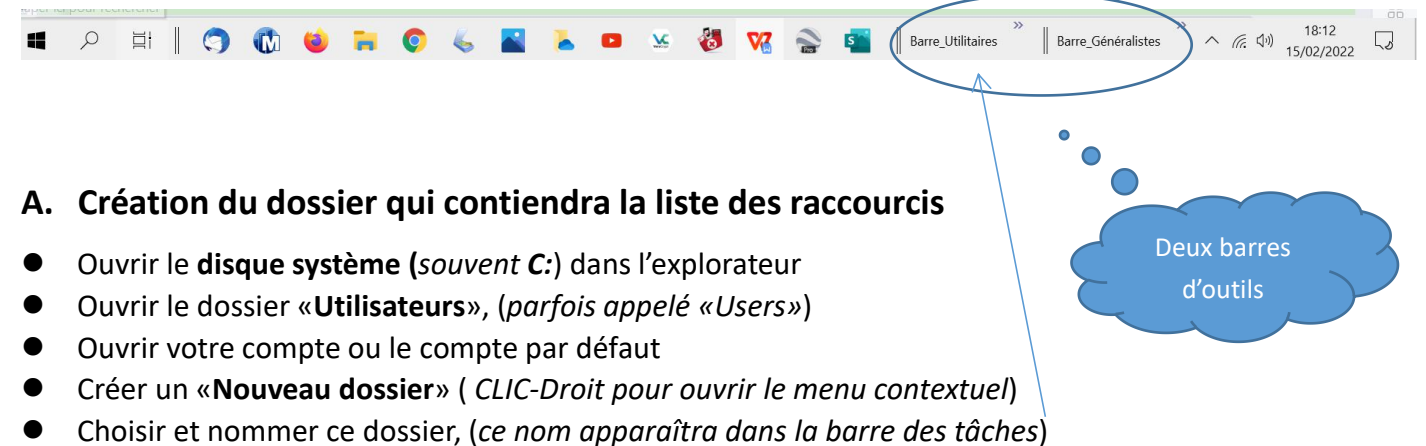

• Fermer ou mettre en attente ce nouveau dossier

## B. Création des raccourcis

- Créer autant de raccourcis que vous le souhaitez
- Coller chaque raccourci dans le dossier préalablement créé
- Fermer le dossier

## C. Création de la «barre d'outils» qui appellera le dossier précédemment créé

- CLIC-Droit sur une partie vierge de la «barre des tâches» pour ouvrir le «menu contextuel»
- CLIC-Gauche sur la rubrique «Barre d'Outils»
- CLIC-Gauche sur « Nouvelle barre d'outils»
- Retrouver avec l'explorateur le dossier précédemment créé et contenant les raccourcis
- Valider la recherche pour achever la création de la «barre d'outils»

## D. Mise en œuvre de la nouvelle «barre d'outils»

- L'icône créée dans la «barre des tâches», porte le nom choisi précédemment.
- Un Clic sur cette icône ouvre la liste des raccourcis
- PS: Ce travail, peut sembler fastidieux mais il devient cependant utile car il évite de surcharger le bureau d'icônes ou raccourcis.

Il est souhaitable de créer autant de barres d'outils que l'on souhaite, de préférence par thèmes.

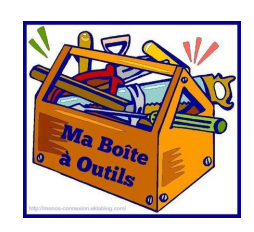